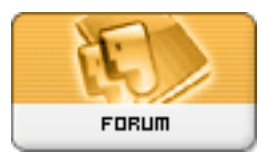

Gratilog.net

*Forum: Dépannage* Topic: message Subject: Re: message Publié par: jeanpaul Contribution le : 18/03/2013 16:01:40

Citation :

ribotb a écrit:

Si tu n'as aucun des outils (hors msconfig, on va faire avec ce dernier qui est un composant de Windows.

Tu vas dans le **menu Démarrer** (en bas à gauche du bureau Windows) et dans la partie droite du menu qui s'affiche tu cliques sur "**Exécuter**". Dans la boîte de dialogue, tape **msconfig** et valide par [OK].

Dans la fenêtre "**Configuration du système**" qui s'affiche tu ouvres l'onglet "**Démarrage**". dans la liste des programmes tu devrais trouver Acer Updater. Tu décoches la case correspondante et tu valides par [OK].

Au redémarrage de Windows tu devrais avoir un message t'indiquant que la configuration a été modifiée. Tu coches la case "Ne plus afficher ce message..." (de mémoire) et il faut sûrement valider par [OK].

Voilà.

bonjour

dans le menu démarrer, je n'ai pas l'option exécuter, je te rappel que je suis sous W7